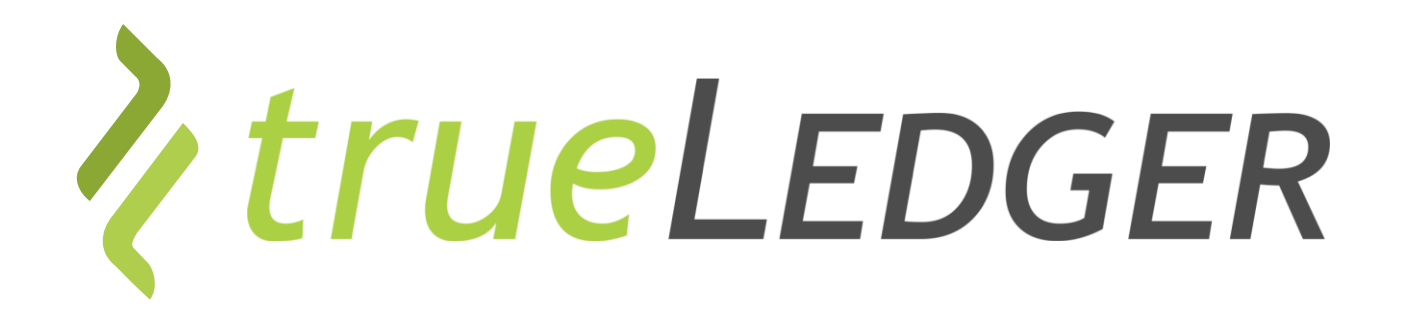

Training | Abrechnungen | 26 November 2021

## The first Deal Platform for Professional Services

Jan Ellerbrock jan.ellerbrock@trueledger.net Heiri Angele heiri.angele@trueledger.net Axel Brohm axel.brohm@trueledger.net

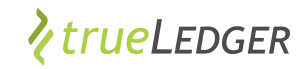

#### Fokus: Abrechnungen & Kontoauszüge

| Einfaches Aufsetzen<br>eines Vertrages                              | Rotation of exploration         Image: Section of the section of the section of the |                                                                                                    | Adhoc, einfaches<br>Leistungsreporting | Pagent Depagent 20 (2000) <ul> <li>In control</li> <li>In control</li> <li>In contro</li> <li>In contro</li> <l< th=""></l<></ul> |
|---------------------------------------------------------------------|----------------------------------------------------------------------------------------------------|----------------------------------------------------------------------------------------------------|----------------------------------------|----------------------------------------------------------------------------------------------------|
| Automatische<br>Abrechnung<br>– Starten<br>– Abrechnung<br>– Export |                                                                                                    | ■ The second second se | Analysen, Prognosen<br>Abgrenzungen    | <figure></figure>                                                                                                    |

In Summe: Mehr Transparenz, weniger Stress und man spart Zeit und Geld

## Für "meine" Engagements liegen Abrechnungen vor Was bedeutet dies?

- ✓ Wo und wie finde ich diese Kernfähigkeiten in trueLedger?
- Was bedeutet Abrechnung?
- ✓ Welche Leistungen fliessen wann ein?
- Was passiert am Ende eines Engagements?
- ✓ Wie kann ich eine Abrechnung weiterverwenden?

#### Fangen wir an ...

| Starten    | Starten    |
|------------|------------|
| Abrechnung | Abrechnung |
| Export     | Export     |
| Starten    | Starten    |
| Abrechnung | Abrechnung |
| Export     | Export     |
| Abrechnung | Abrechnung |
| Export     | Export     |
| Export     | Export     |
|            |            |

## "meine" Abrechnungen: Wo, wie finde ich sie?

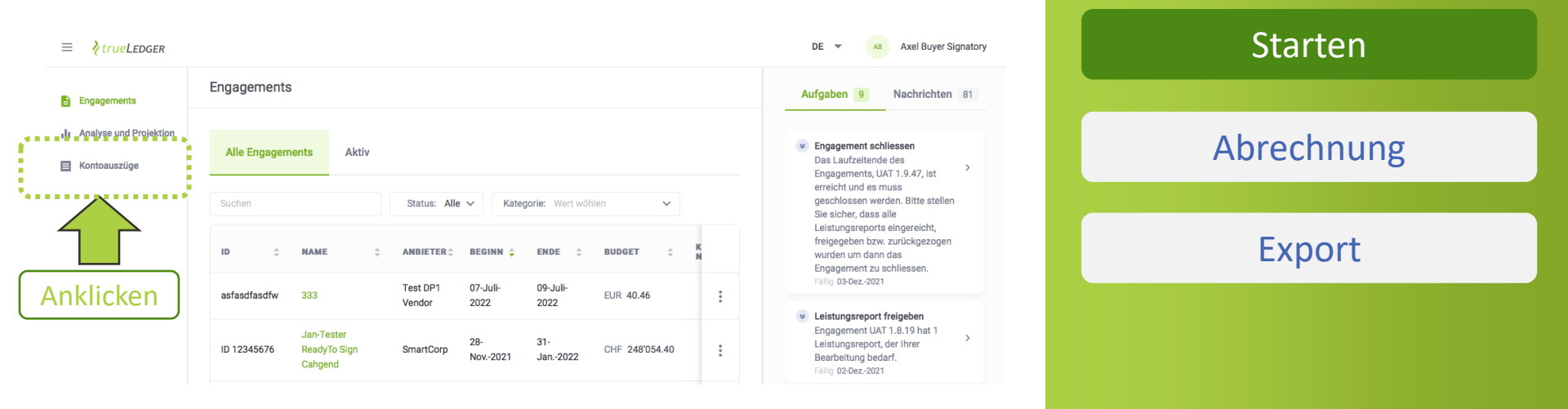

Gewisse Userprofile haben Zugriff auf "Abrechnungen"

✓ Zugriff gilt für alle zugänglichen, "meine" Engagements

*VtrueLedger* 

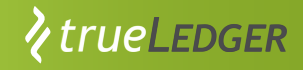

### Abrechnungen - Auswahl des Engagements und spezifischer Abrechnung

#### Wahl des Engagement durch Dropdown, Eingabe, oder Scrollen

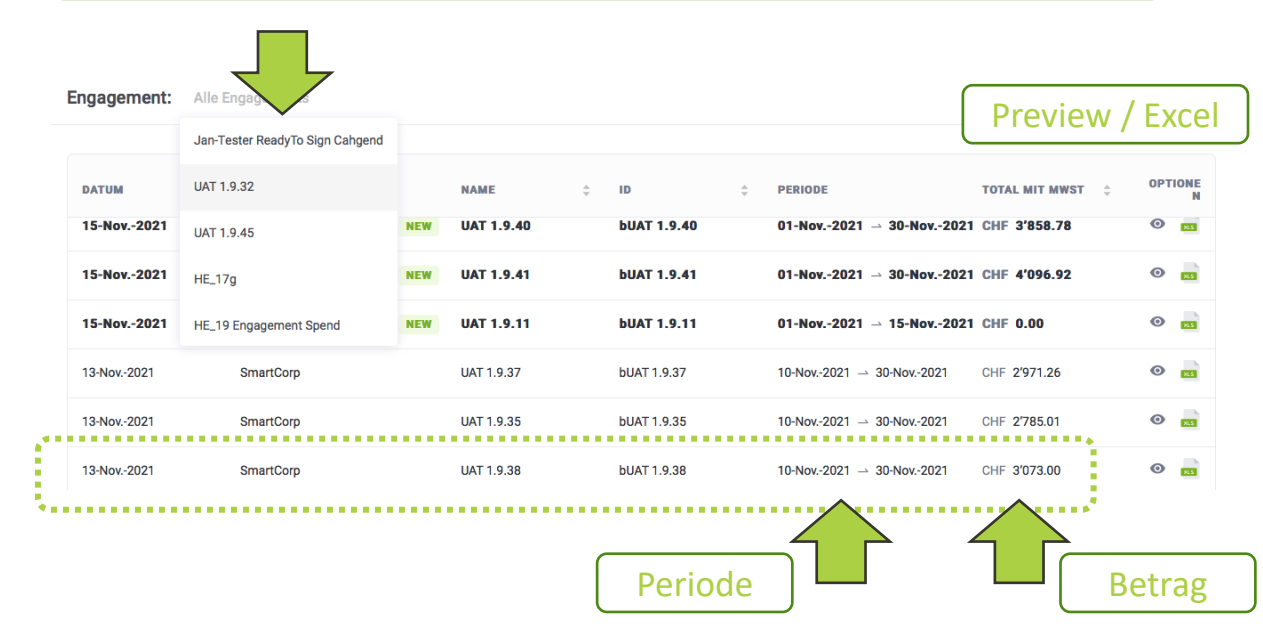

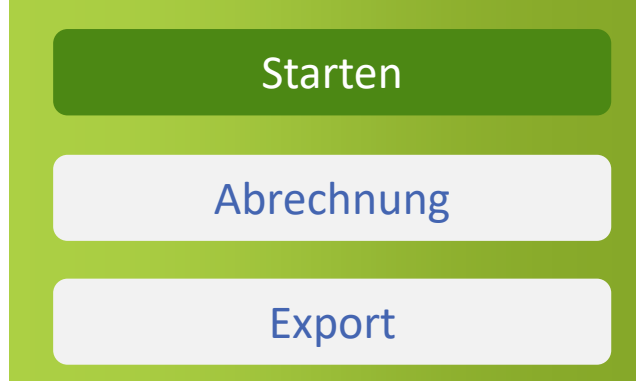

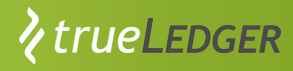

#### **Abrechnung: Deckblatt - Kerndaten**

| Account Statement        | № UAT 1.9.28-002         |                    |            |            |           |
|--------------------------|--------------------------|--------------------|------------|------------|-----------|
| Service Provider         |                          | Service Recipient  |            |            |           |
| BuyerCorp                |                          | SmartCorp Zurich   |            |            |           |
| Teststrasse 42           |                          | Bahnhofstrasse 111 |            |            | Dockblatt |
| Germany                  |                          | Switzerland        |            | <b>:</b> [ | Deckblatt |
| Engagement ID            | bUAT 1.9.28              | Engagement ID      | vUAT1.9.28 |            |           |
| Date of Issue            | 17-Nov-2021              |                    |            |            |           |
| Account Statement Number | UAT 1.9.28-002           |                    |            |            |           |
| Accounting Period        | 1-Nov-2021 - 17-Nov-2021 |                    |            |            |           |
| Engagement Name          | UAT 1.9.28               |                    |            |            |           |

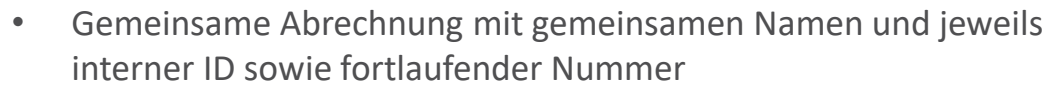

- Abrechnungsperiode, e.g. monatlich 8 Tage nach Monatsende
- Eventuell kürzere Anfangs-/Endperiode (selten längere Periode):

|   | UAT 1.9.10 ex all CF | vUAT 1.9.10                    | 25-0kt2021 -> 31-0kt2021 |
|---|----------------------|--------------------------------|--------------------------|
|   | UAT 1.9.10 ex all CF | vUAT 1.9.10                    | 01-Nov2021 - 13-Nov2021  |
| > | Account Statement    | 1. Benutzerdefinierter Katalog | 2. Exceptional items +   |
|   | Deckblatt            |                                |                          |

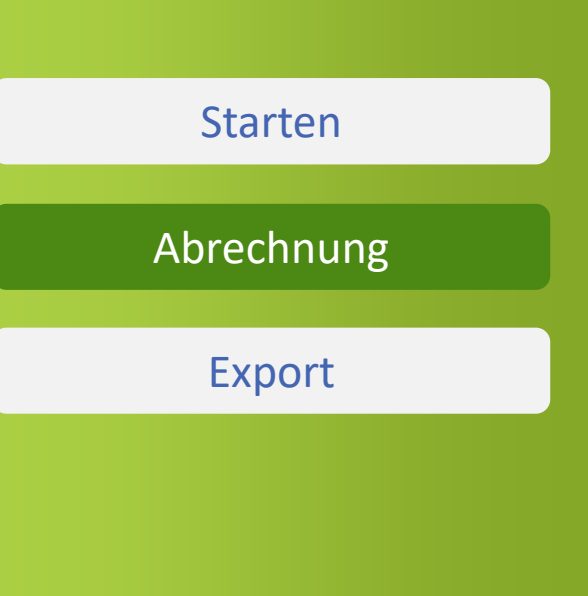

# Abrechnung: Deckblatt - Kerndaten

- Beträge in Engagementwährung
- Zusammenfassung je Produktkatalog
- Einfluss von Engagementlevel-Vertragsbedingungen
- Korrekturterme aus vorhergehenden Perioden
- Gegebenenfalls Zahlungsfristen und Konten

| Description of services            |                                | Units                  |     | Total    |       |       |
|------------------------------------|--------------------------------|------------------------|-----|----------|-------|-------|
| 1. Benutzerdefinierter Katalog CH  | F                              | 17:00 h                | CHF | 1,700.00 | 1     |       |
| 2.Exceptional Items                |                                | 2items                 | CHF | 291.74   | 1 - C |       |
| Subtotal                           |                                |                        | CHF | 1,991.74 |       |       |
| Excess Volume Discount             | (applicable to 1;)             |                        | CHF | -        |       |       |
| Total excluding VAT                |                                |                        | CHF | 1,991.74 |       |       |
| Value added taxes 0.00% custom VAT |                                | 0.00%                  | CHF | -        | B     | etrag |
| Total amount due                   |                                |                        | CHF | 1,991.74 |       |       |
| Payment due date                   | 17-Dec-2021                    |                        |     |          |       |       |
| Total amount payable to            | BuyerCorp                      |                        |     |          |       |       |
| Account Information                |                                |                        |     |          | '     |       |
| Account Statement                  | 1. Benutzerdefinierter Katalog | 2. Exceptional items + |     |          |       |       |
| Deckblatt                          |                                |                        |     |          |       |       |

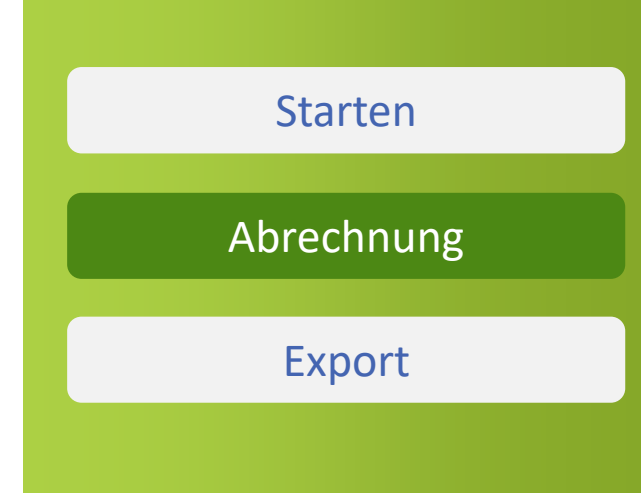

rueLedger

## Abrechnung: Detailblätter - Info per **Produktkatalog**

- Details pro Produktkatalog ۰
- Individuelle Leistungsreports inklusive Informationen zur ۰ Gestehung und Bestätigung in der Abrechnungsperiode
- Unter Berücksichtigung der Bedingungen auf Produktebene ٠
- In Engagement- sowie Produkt- resp. Originalwährung ۰
- Ausweis und Berücksichtigung der Bedingungen auf Ebene • Produktkatalog

#### Account State ment № UAT 1.9.28-002

| Service Provider BuyerCorp                  |                      |                      | Service Recipient |      |             | SmartCorp Zurich | Accounting Period |                     |         | 1-Nov-2021 - 17-Nov-2 |                 |                   |
|---------------------------------------------|----------------------|----------------------|-------------------|------|-------------|------------------|-------------------|---------------------|---------|-----------------------|-----------------|-------------------|
| Engagement ID                               |                      | bUAT 1.9.28          |                   | Enga | agement ID  |                  |                   | vUAT1.9.28          | Date of | fissue                |                 | 17-Nov-2021       |
|                                             |                      |                      |                   |      |             |                  |                   |                     |         |                       |                 |                   |
| 1. Benutzerdefinierte                       | er Katalog CHF [CHF] | 1                    |                   |      |             |                  |                   |                     |         |                       |                 |                   |
|                                             |                      |                      |                   |      |             |                  |                   |                     |         |                       |                 |                   |
| Date of service                             | Name                 | Role                 | Hours             | ł    | Hourly Rate | Tota             | l (standard rate) | ractual features ap | Applica | ble total[CHF]        | Submitted       | Submitted by      |
| 28-Oct-2021                                 | Axel Vendor Sales    | ngagement Responsibl | 9:00 h            | CHF  | 100.00      | CHF              | 900.00            |                     | CHF     | 900.00                | 12-Nov-21 07:14 | Axel Vendor Sales |
| 1-Nov-2021                                  | Axel Vendor Sales    | ngagement Responsibl | 8:00 h            | CHF  | 100.00      | CHF              | 800.00            |                     | CHF     | 800.00                | 12-Nov-21 07:14 | Axel Vendor Sales |
| Total Effort (Time)                         |                      |                      | 17:00 h           |      |             | CHF              | 1,700.00          |                     | CHF     | 1,700.00              |                 |                   |
| Terms for Benutzer                          |                      |                      |                   |      |             |                  |                   |                     |         |                       |                 |                   |
| Total Benutzerdefinierter Katalog CHF [CHF] |                      |                      | 17:00 h           |      |             |                  |                   |                     | CHF     | 1,700.00              |                 |                   |

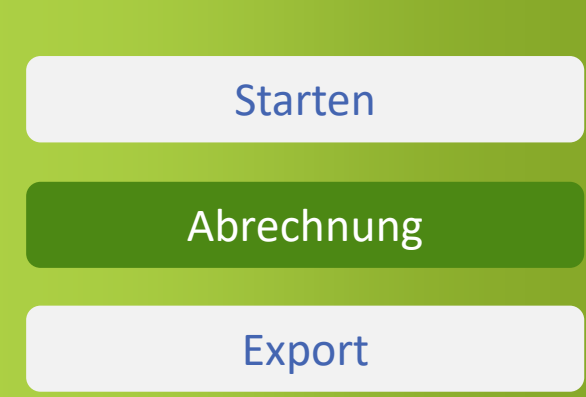

rueLedger

Account Statement 1. Benutzerdefinierter Katalog 2. Exceptional items

Details

# 09-Nov-2021 BuyerCorp UAT 1.8.7 UAT 1.8.77 10-Okt-2021 → 31-Okt-2021 CHF 14'284.93 Image: Corp 02-Nov-2021 BuyerCorp UAT 1.8. VD UAT 1.8. VD 01-Okt-2021 → 02-Nov-2021 CHF 103.47 Image: Corp

- Bei Bedarf wird ein Excelsheet generiert, welches exportiert und dort verwendet werden kann, e.g. an eMail anhängen, ausdrucken oder gar in PDF transformieren
- Auslösen mit "Anklicken" des Icons

## **Export zur Weiterverwendung**

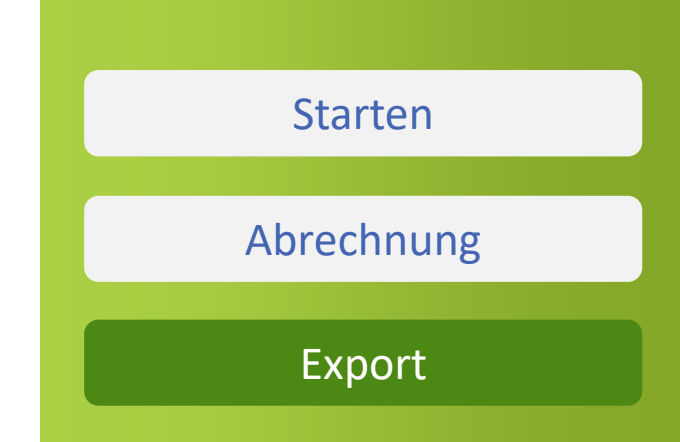

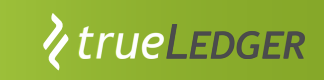

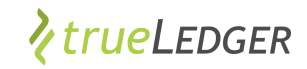

#### ..... in trueLedger anwenden

| https://uat.trueledger.net/hor                                     | me: × +                                   |                           |                                          |                                    |                         |                | -                                                                         | o ×      |
|--------------------------------------------------------------------|-------------------------------------------|---------------------------|------------------------------------------|------------------------------------|-------------------------|----------------|---------------------------------------------------------------------------|----------|
| $\leftarrow$ $\rightarrow$ C $\textcircled{a}$ $\textcircled{b}$ h | ttps://uat.trueledger.net/home?tab=active |                           |                                          |                                    |                         |                | G 🔁 G 🗲 🕀 🌘                                                               | 3        |
| New tab () What can be an EU                                       |                                           |                           |                                          |                                    |                         |                |                                                                           |          |
| ≡ <b>१</b> trueLedger                                              |                                           |                           |                                          |                                    |                         |                | EN 🔻 🗾 Jan Dem                                                            | io Buyer |
| Engagements                                                        | Engagements                               |                           |                                          |                                    | Cre                     | ate Engagement | Actions Notifications                                                     | 3        |
| II Analysis & Projection                                           | All engagements Active                    |                           |                                          |                                    |                         |                | Onree<br>S Engagement shared<br>Great Consult has shared                  | ad ~     |
| Uur Products                                                       | Search                                    | Status: All 🗸             |                                          |                                    |                         |                | Engagement Projekt Pegasus<br>with you.<br>27-Oct-2021 14:42              | >        |
| 🔁 My Company                                                       | ID<br>C  ENGAGEMENT<br>NAME               | VENDOR 💠 START DATE 💠     | END DATE $\Rightarrow$ CONSUM<br>TO DATE | IPTION 💠 BUDGET TO DATE 🗘          | STATEMENTS STATUS       | ¢              | <ul> <li>Engagement deleted</li> <li>Engagement Big Consulting</li> </ul> | •        |
|                                                                    | 2021-GC-003 Projekt Pegasus<br>Phase 2    | Great Consult 01-Oct-2021 | 01-Apr-2022 CHF 13                       | '586.80 -78% CHF 62'993.84         | 0 • Active              | :              | Project (1) was deleted by Jan<br>Demo Buyer.<br>22-Oct-2021 14:05        |          |
|                                                                    | New Engagement Projekt Pegasus 123        | Great Consult 01-Oct-2021 | no end date CHF 1'8                      | -93% CHF 25'781.03                 | 0 • Active              | :              | Engagement shared<br>Great Consult has shared                             | •        |
|                                                                    | 2021-GC-01 Prior Consulting<br>Project    | Great Consult 22-Sep-2021 | 28-Feb-2022 CHF 20                       | '124.66 <b>+INFINITY%</b> CHF 0.00 | 1 <b>1 NEW</b> • Active | :              | Engagement Big Consulting<br>Project with you.<br>21-Oct-2021 22:28       | ,<br>    |
|                                                                    |                                           |                           |                                          |                                    |                         |                |                                                                           |          |
|                                                                    |                                           |                           |                                          |                                    |                         |                |                                                                           |          |
|                                                                    |                                           |                           |                                          |                                    |                         |                |                                                                           |          |
|                                                                    |                                           |                           |                                          |                                    |                         |                |                                                                           |          |

## Vielen Dank für Ihre Zeit!

#### **Fragen Sie uns**

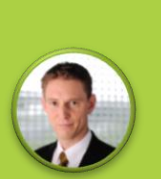

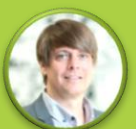

Heiri Angele heiri.angele@trueledger.net

Jan Ellerbrock jan.ellerbrock@trueledger.net

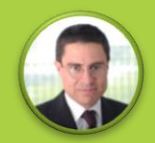

Axel Brohm axel.brohm@trueledger.net

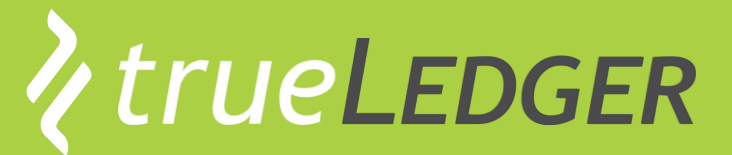

**The first Deal Platform** for Professional Services

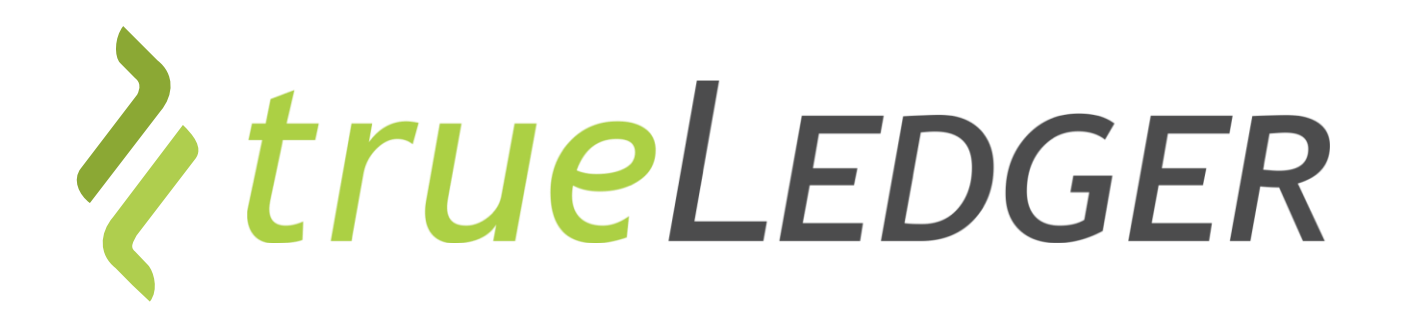

#### Legal notice

©2021 trueLedger AG, Switzerland. All rights reserved. You are not permitted to create any modifications or derivatives of this presentation, to use or share it for any other than the sole purpose of collaborating with or investing in trueLedger.

Any other use (commercial or non-commercial) requires prior written consent of trueLedger.

Information and opinions contained in this presentation are provided with no guarantee of accuracy or completeness. Any liability thereof or for any damage or loss resulting from the use of the information contained in this presentation is expressly excluded.

Contact: info@trueLedger.net